# ojoen.michigan

Unless otherwise noted, the content of this course material is licensed under a Creative Commons Attribution 3.0 License. http://creativecommons.org/licenses/by/3.0/.

### Copyright © 2009, Charles Severance.

You assume all responsibility for use and potential liability associated with any use of the material. Material contains copyrighted content, used in accordance with U.S. law. Copyright holders of content included in this material should contact open.michigan@umich.edu with any questions, corrections, or clarifications regarding the use of content. The Regents of the University of Michigan do not license the use of third party content posted to this site unless such a license is specifically granted in connection with particular content. Users of content are responsible for their compliance with applicable law. Mention of specific products in this material solely represents the opinion of the speaker and does not represent an endorsement by the University of Michigan. For more information about how to cite these materials visit http://michigan.educommons.net/about/terms-of-use.

Any medical information in this material is intended to inform and educate and is not a tool for self-diagnosis or a replacement for medical evaluation, advice, diagnosis or treatment by a healthcare professional. You should speak to your physician or make an appointment to be seen if you have questions or concerns about this information or your medical condition. Viewer discretion is advised: Material may contain medical images that may be disturbing to some viewers.

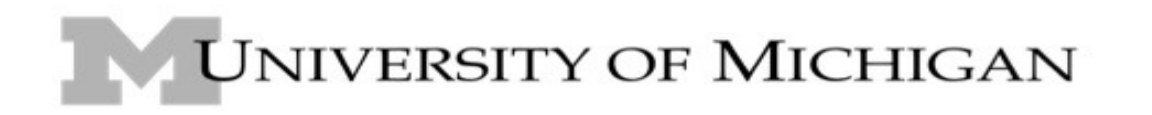

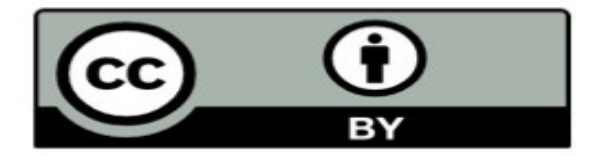

# HTML Hypertext Markup Language **Charles Severance** www.dr-chuck.com

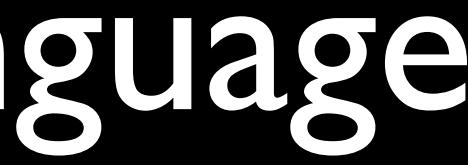

# HTML

- A way of marking up text to indicate that some text is different than other text
- We "tag" portions of the text to communicate meaning

This is a paragraph with a <strong>loud</strong> word in it. And this is yet another paragraph.

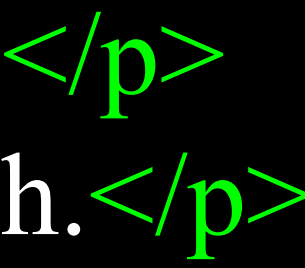

### My Workspace | SI 539 | SI 539 W08 | SI 539 F08 | SI502 | SI502Staff |

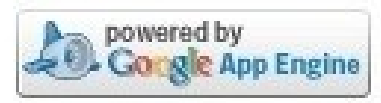

### **7** Email Archive Permissions Options Home Announcements Resources You are authorized to send email from: csev@umich.edu Email sent to the following addresses will be archived and sent to participants: Podcasts Polls si539@ctools.umich.edu Chat Room 0ae836b9-7fc9-4060-006f-27b2066ac545@ctools.umich.edu Email Archive Calendar Instructor IM < (<)Software From Subject Site Info Anthony Whyte Google Chrome comic book @ SI 539 F08 <arwhyte@umich.edu> CLEDO WOO

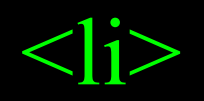

<a href="mailto:si539@ctools.umich.edu" title="Send mail to si539@ctools.umich.edu"> si539@ctools.umich.edu

</a> </1i>

Source: CTools http://ctools.umich.edu

| - more sites -                              | ;      |
|---------------------------------------------|--------|
| ?                                           |        |
|                                             | Search |
|                                             |        |
|                                             | ns     |
| iewing 1 - 20 of 446 iter                   |        |
| 'iewing 1 - 20 of 446 iter<br>show 20 items |        |

## View Source

# **Evolution of HTML**

# The Web is a Young Technology

- Invented in early 1990's
- Popular in 1994
- Robert Cailliau coFounder of the World-Wide-Web

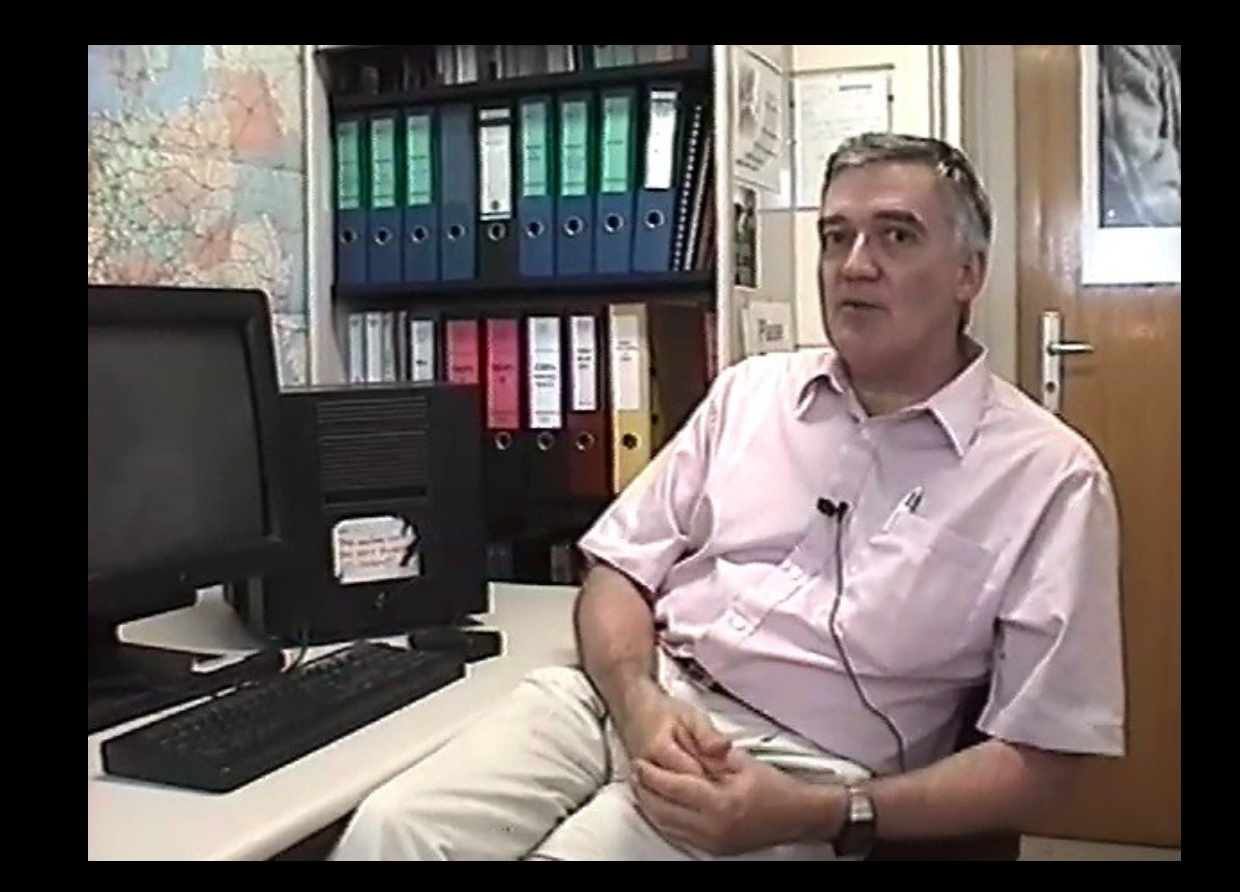

http://www.dr-chuck.com/media.php?id=70 http://en.wikipedia.org/wiki/Robert Cailliau

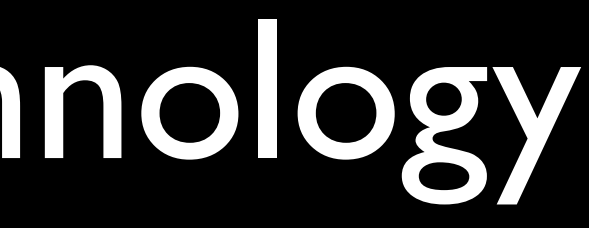

# The big picture...

<!DOCTYPE html PUBLIC "-//W3C//DTD XHTML 1.0 Strict//EN" "</pre> http://www.w3.org/TR/xhtml1/DTD/xhtml1-strict.dtd"> <html xmlns="http://www.w3.org/1999/xhtml" xml:lang="en"> <head>

<title>University of Michigan</title>

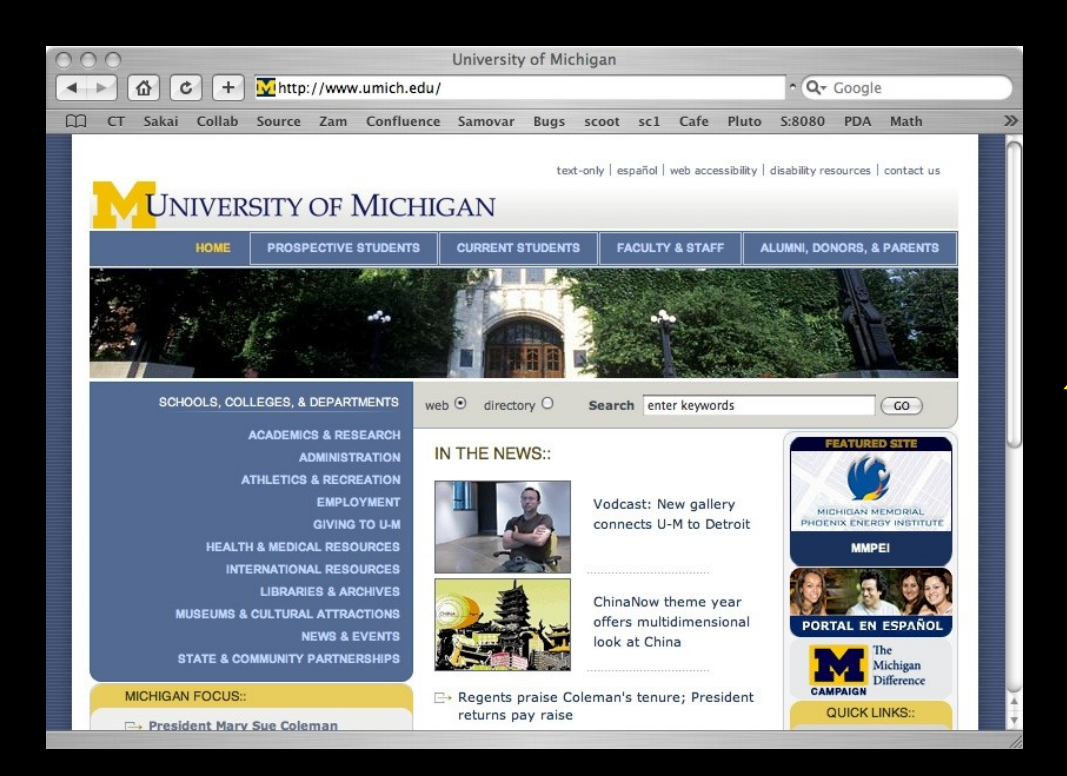

(Screenshot) Source: http://www.umich.edu (Server) CC: BY Ketmonkey (flckr) http://creativecommons.org/licenses/by-nd/2.0/deed.en

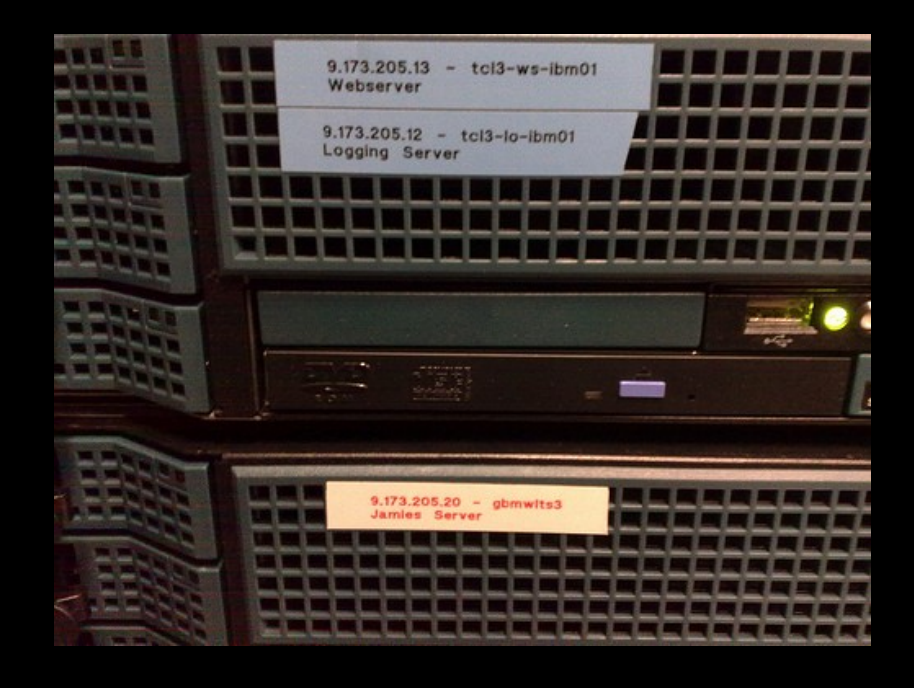

## A web server produces HTML which is handed to a browser which needs to lay it out in a blink of an eye and have it pixel perfect as good as a print brochure.

| 🚳 Yahoo!                                                                                                    |                                                                                                    |
|----------------------------------------------------------------------------------------------------|----------------------------------------------------------------------------------------------------|
| <u>F</u> ile <u>E</u> dit <u>V</u> iew <u>G</u> o <u>B</u> ookmarks <u>O</u> ptions <u>D</u> irectory                                                                                                    | <u>H</u> elp                                                                                                    |
| Image     Image     Image       Back     Forward     Home     Images                                                                                                    |                                                                                                    |
| Location:                                                                                                    | http://www.yahoo.com/ TTML has                                                                                                    |
| Guided Tour What's New Questions Net Search Net Directory Newsgroups                                                                                                    | vears - as o                                                                                                    |
| -<br>New Cool Yahoo! Games<br>Cool Vahoo! Games<br>Chess, hearts, spades Hanson Exclusive<br>Live Album PHILIPS Ya                                                                                                    | ews More Yahoos<br>ahoo! Travel                                                                                                    |
| book a flight Sear                                                                                                    | rch options OOO Yahoo                                                                                                    |
| Value Mail - free email account - use it from home, scho                                                                                                    | CT Sakai Collab Source Zam Confluence Samovar Bugs scoot sc:                                                                                                    |
| Talloo: Ivian - nee eman account - use it nom nome, scho                                                                                                    | Make Y! your home page                                                                                                    |
| <u>Yellow Pages</u> - <u>People Search</u> - <u>Maps</u> - <u>Classifieds</u> - <u>Personals</u> - <u>Ch</u><br><u>Shopping</u> - <u>My Yahoo!</u> - <u>News</u> - <u>Sports</u> - <u>Weather</u> - <u>Stock Quotes</u> | hat - Email<br>S - more Web Images V Search:                                                                                                    |
| <u>Arts and Humanities</u>                                                                                                    | My Yahoo! My Mail                                                                                                    |
| Architecture, Photography, Literature                                                                                                    | Answers Featured Entertainment Sports                                                                                                    |
| Descine on a Francesco Star D                                                                                                    | Autos Sep 25, 2007                                                                                                    |
| Companies, Finance, Employment                                                                                                    | Flickr Oklahoma State coach Mike                                                                                                    |
|                                                                                                    | Games Games expressed outrage at a journ now she's fighting back. » t                                                                                                    |
| <u>Computers and Internet [Xtra!]</u>                                                                                                    | Groups                                                                                                    |
| Internet W/W/W Software Multimedia                                                                                                    | Maps                                                                                                    |
|                                                                                                    | Writer fights back after OSU The most expensive coaching trade                                                                                                    |
|                                                                                                    | What to do when you hate                                                                                                    |
|                                                                                                    | Music     Your job     where a second second s |
|                                                                                                    | Real Estate In the News World Local                                                                                                    |
| 1995                                                                                                    | As of 3:50 p.m.                                                                                                    |
|                                                                                                    | Myanmar imposes curfew in wake of protests     Monks     Cubans walk out during Bush U.N. speech 'Cruel dictate                                                                                                    |
|                                                                                                    | Travel     Israel seeks exemption to strict rules on importing nucle     Gingrich save skipping black forum a mistake for GOP                                                                                                    |
|                                                                                                    | Iraq's mostly peaceful Kurdish zone works to rebuild eco     Eicht more genee of death. Each view extirmed in Co                                                                                                    |
|                                                                                                    | Yellow Pages     Eight more cases of deadily Ebola virus continued in Co     Bare 710-year-old copy of Magna Carta to be auctioned     There was one error opening the page. For more information, choose Activity from the Window menu.                                                                                                    |

Source: www.yahoo.com

## has evolved a \*lot\* over the as computers and networks have gotten faster.

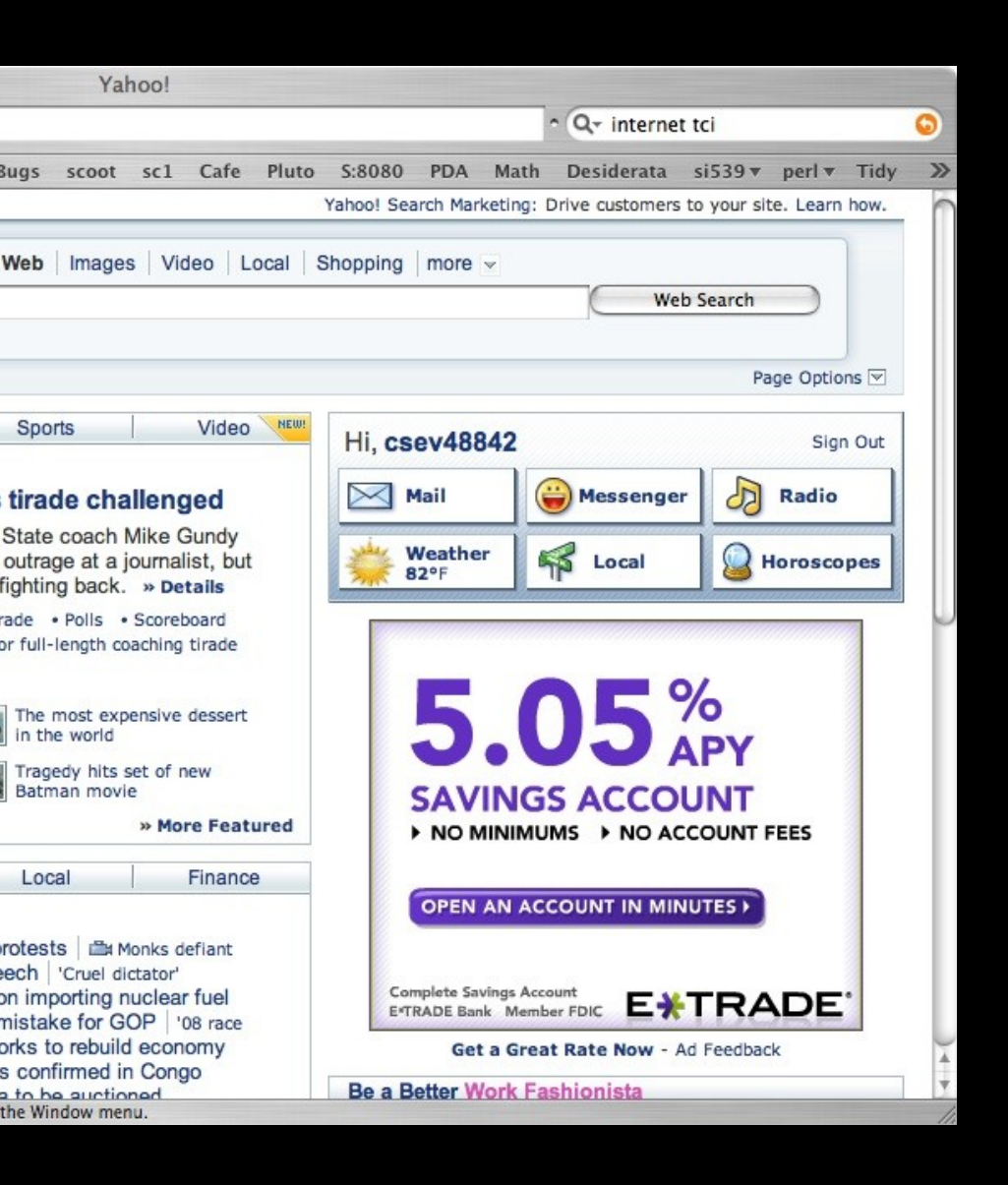

# History of HTML / CSS

- HTML 1.0 1993 The Good Old Days life was simple
- HTML 2.0 1995 Some interesting layout features abused
- CSS | |996
- HTML 3.2 1997
- HTML 4.0 1997 Layout moving toward CSS
- CSS Level 2 1998
- HTML 4.01 1999 What we use today

http://en.wikipedia.org/wiki/HTML

## HTML has evolved a \*lot\* over the years - as computers and networks have gotten faster.

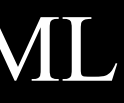

# The Good Old Days

<h1>Hello World</h1> Hi there. <img src="x.gif"> A Paragraph List one List 2 In the good old days you wrote HTML and browsers displayed it - since we wrote it by hand - and modems were slow - it was never too long and never too complex. The browser was never the rate limiting factor.

Writing HTML was like using a simple, weak word processor. The tags acted as formatting commands to the browser.

# The Ugly Middle Ages Web Designers designed to browser capabilities - down to particular

- minor versions of browsers.
- Extensive testing was needed on lots of browsers
- Designers used tables, nested tables, and chopped up graphics to gain control of the look and feel of web pages to produce a "print-like" experience.
- HTML was UGLY, Hard to develop, and brittle what looked superb on one browser - often was broken on another browser - even a later release of the same brower.

# The Modern Era

- HTML is clean and simple
- There is no presentation in HTML font, color, spacing, etc etc
- No use of tables except for tabular data
- CSS controls all layout, and look and feel
- Still a bit challenging but converging

| 1990-1994 | HTML was simple and pages looke                                           |
|-----------|---------------------------------------------------------------------------|
| 1995-1999 | HTML became more complex and each bi                                      |
| 2000-2005 | Browsers slowly supported CSS to varying still ugly to support multiple b |
| 2005-2008 | New browsers supported CSS. Old brow<br>pervasive but diminishin          |
| 2009+     | The last "pre-CSS" browser (IE5                                           |

http://www.w3schools.com/browsers/browsers\_stats.asp

## ed pretty ugly.

## rowser was different.

## g levels. HTML was prowsers.

## sers were still pretty ng.

## 5) is < 0.1%

# What does this mean for us?

- Don't bother with the intermediate steps don't make all the mistakes :)
- Either keep it simple or do it well simple does work
- If you want a professional site use all of the best practices
  - Presentation in CSS + semantic markup in HTML

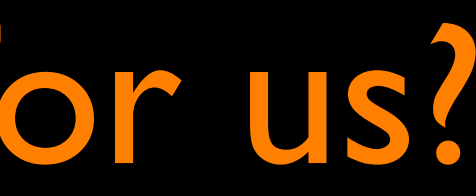

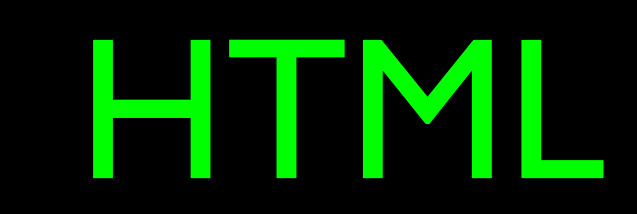

# HTML Tag Basics

Start tag

Tags "mark up" the HTML document. The tags are read and interpreted by the browser - but not shown.

A self closing tag does not need a corresponding end tag.

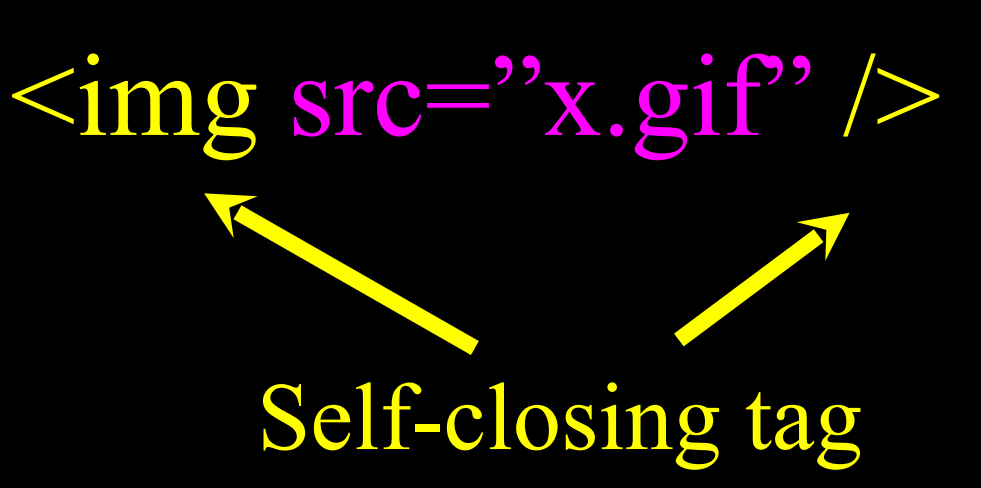

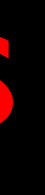

# End tag <h1>Hello World</h1>

## Attribute

# The Basic Outline

<!DOCTYPE ... ><html> <head> <!-- Describes and sets up the document --> </head> < body ><!-- The document to be displayed --> </body>*</html>* 

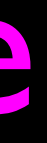

# A Simple but Modern Page

<!DOCTYPE html PUBLIC "-//W3C//DTD XHTML 1.0 Strict//EN" "http://www.w3.org/TR/xhtml1/DTD/xhtml1-strict.dtd">

<html xmlns="http://www.w3.org/1999/xhtml">

<head>

<title>Learning the Google App Engine</title>

</head>

<body>

<h1>Google App Engine: About</h1>

Welcome to the site dedicated to learning the Google Application Engine. We hope you find www.appenginelearn.com useful.

- </body>
- </html>

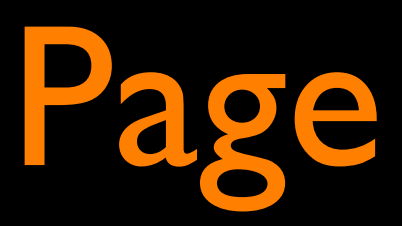

<!DOCTYPE html PUBLIC "-//W3C//DTD XHTML 1.0 Strict//EN" "http://www.w3.org/TR/xhtml1/DTD/xhtml1-strict.dtd"> <html xmlns="http://www.w3.org/1999/xhtml">

<head>

<title>Learning the Google App Engine</title>

</head>

<body>

<h1>Google App Engine: About</h1>

Welcome to the site dedicated to

learning the Google Application Engine.

We hope you find www.appenginelearn.com useful.

</body>

</html>

Whitespace and end lines do not matter except in attributes.

**Begin** Tag End Tag Attribute

# Validating HTML

- To validate a web page, you can use the online validator
- Paste, or upload the HTML or use a URL
- http://validator.w3.org

### Validation Output: 4 Errors

Line 13, Column 7: end tag for "p" omitted, but OMITTAG NO was specified.

</body >

You may have neglected to close an element, or perhaps you meant to "self-close" an element, that is, ending it with "/>" instead of ">".

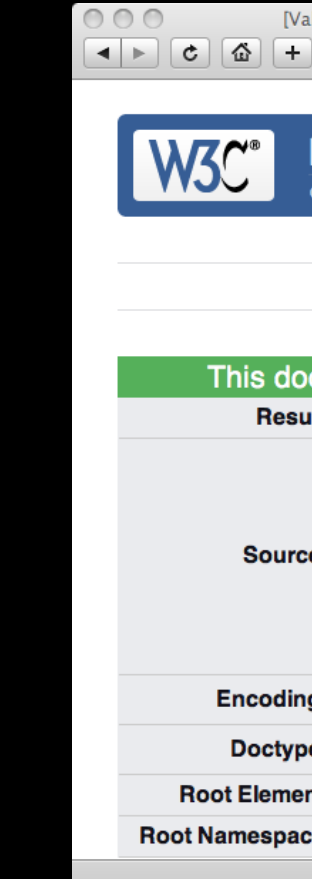

### Source: W3C http://

 $\times$ 

| Valid] I      | Markup Validation of upload:/                                                                      | /Form Submission – W3C Markup                                                                                                    | Validator                             |     |
|---------------|----------------------------------------------------------------------------------------------------|----------------------------------------------------------------------------------------------------|---------------------------------------|-----|
| F) 🗖          | http://validator.w3.org/check                                                                      |                                                                                                    | <ul> <li>Q- html validator</li> </ul> | 9   |
| Ma<br>Chec    | Arkup Validation S                                                                                 | Service                                                                                                    |                                       |     |
|               | Jump To: Co                                                                                        | ongratulations · lcons                                                                                                    |                                       | -   |
| OCUr<br>sult: | nent was successfu<br>Passed                                                                       | lly checked as XHTMI                                                                                                    | 1.0 Strict!                           |     |
| rce :         | <pre><!DOCTYPE html PUBLIC "-/ "http://www.w3.org/TR/xf <html xmlns="http://www.v <head>    </pre> | //W3C//DTD XHTML 1.0 Strict//El<br>html1/DTD/xhtml1-strict.dtd"><br>w3.org/1999/xhtml1-strict.dtd"><br>w3.org/1999/xhtml1-s<br>w3.org/1999/xhtml"><br>w3.org/1999/xhtml"><br>w3.org/1999/xhtml<br>w3.org/1999/xhtml<br>w3.org/1990/xhtml<br>w3.org/1999/xhtml<br>w3.org/1999/xhtml<br>w3.org/1990/xhtml<br>w3.org/1990/xhtml<br>w3.org/1990/xhtml<br>w3.org/1990/xhtml<br>w | N" 0                                  |     |
| ing :         | utf-8                                                                                              | (detect automatically)                                                                                                    | \$                                    |     |
| pe:           | XHTML 1.0 Strict                                                                                   | (detect automatically)                                                                                                    | \$                                    |     |
| ent:          | html                                                                                               |                                                                                                    |                                       |     |
| ace:          | http://www.w3.org/1999/x                                                                           | <u>html</u>                                                                                                    |                                       | A V |
|               |                                                                                                    |                                                                                                    |                                       | 11. |

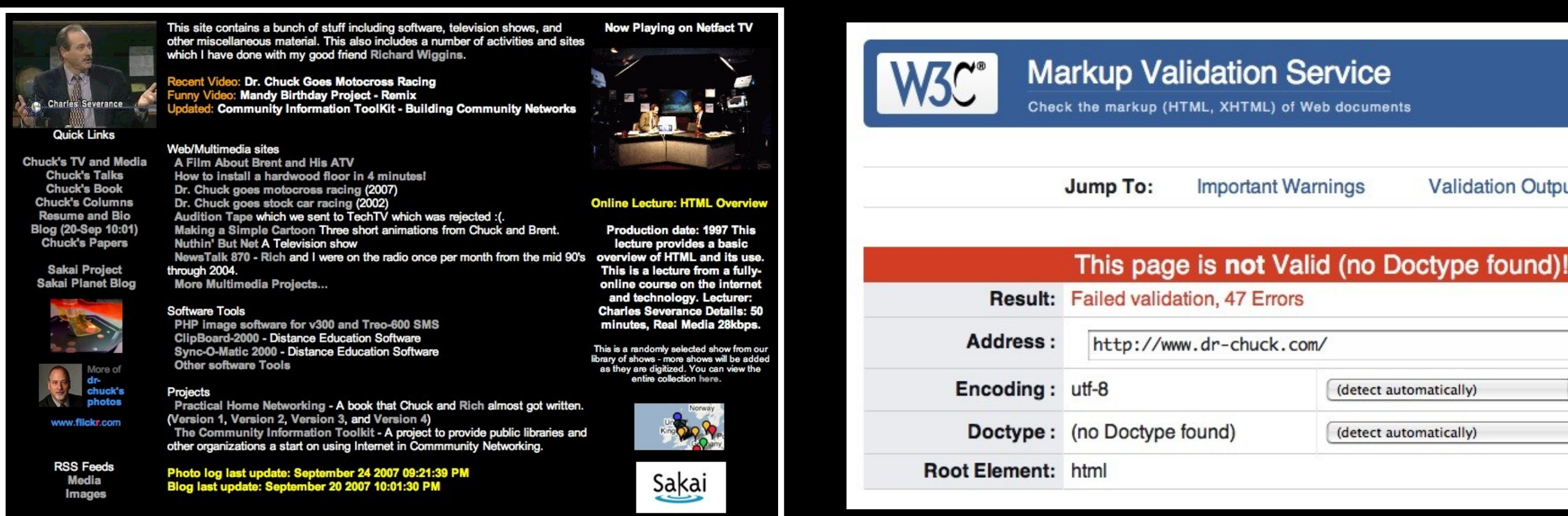

### <HTML>

<HEAD>

<<u>META NAME</u>="GENERATOR" CONTENT="Adobe PageMill 3.0 Win">

<TITLE>dr-chuck.com </TITLE>

</HEAD>

<BODY BGCOLOR="#000000" LINK="#AAAAAA" VLINK="#AAAAAAA" ALINK="#AAAAAAA"> 

<tr>

. . .

Source: W3C http://validator.w3.org/check Source: www.dr-chuck.com

Validation Output

| n |                        |
|---|------------------------|
|   | (detect automatically) |
|   | (detect automatically) |

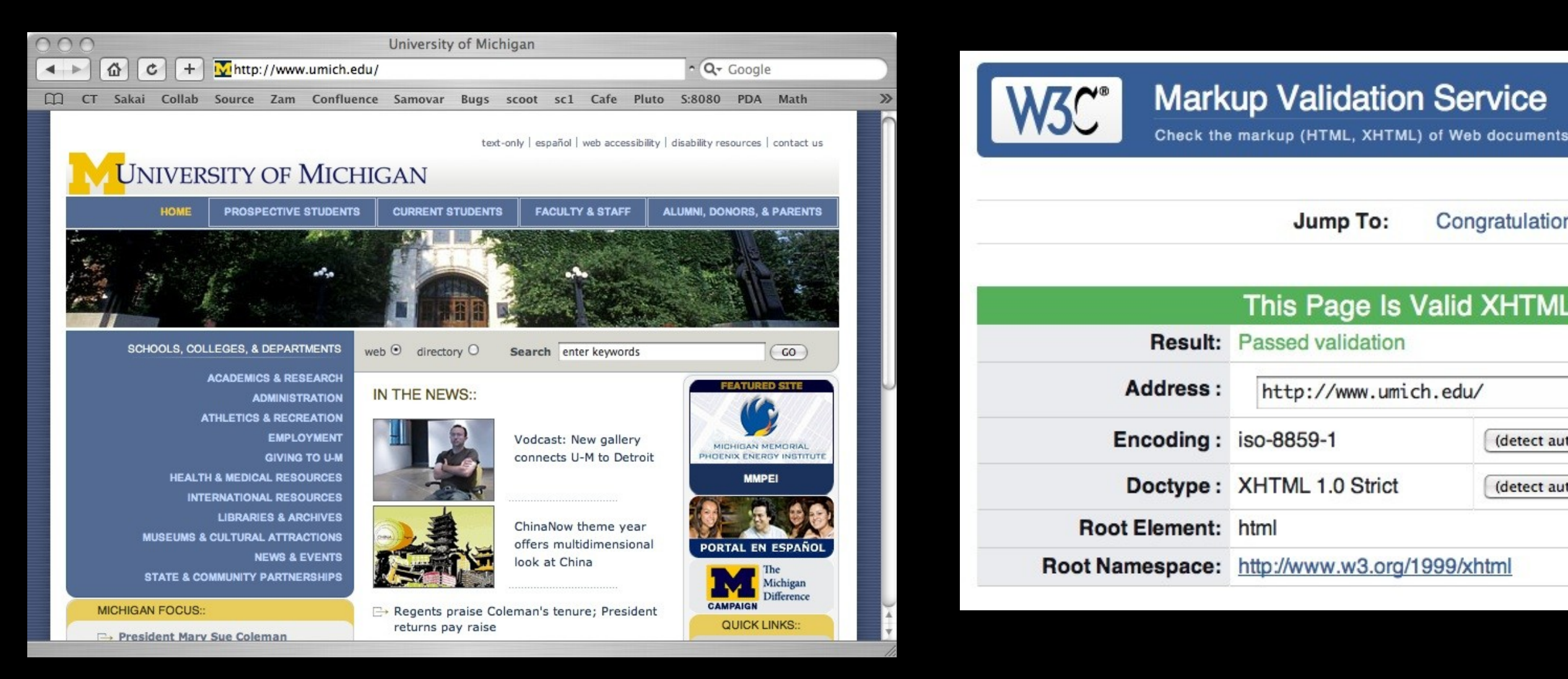

. . . .

<!DOCTYPE html PUBLIC "-//W3C//DTD XHTML 1.0 Strict//EN" " http://www.w3.org/TR/xhtml1/DTD/xhtml1-strict.dtd"> <html xmlns="<u>http://www.w3.org/1999/xhtml</u>" xml:lang="en"> <head> <title>University of Michigan</title>

> Source: W3C http://validator.w3.org/check Source: www.umich.edu

### Congratulations · lcons

### This Page Is Valid XHTML 1.0 Strict!

| (detect au | tomatically) | ; |   |
|------------|--------------|---|---|
| (detect au | tomatically) |   | ; |

<h1>Google App Engine: About</h1> Welcome to the site dedicated to learning the Google Application Engine. We hope you find www.appenginelearn.com useful. 

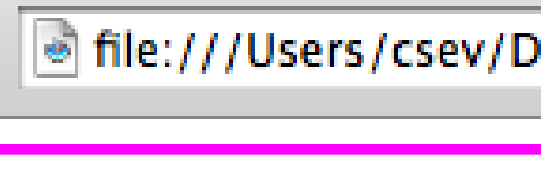

000

# **Google App Engine: About**

Welcome to the site dedicated to learning the Google Application Engine. We hope you find www.appenginelearn.com useful.

White space and line ends in HTML are ignored - the browser re-flows text based on width and font.

Learning the Google App Engine

## File:///Users/csev/Desktop/teach/ap ^ 🔍 Google

>>>

# Browser Text Wrapping / Resize

≫

000 Learning the Google App Engine File:///Users/csev/Desktop/teach/ap ^ Q- Google

## **Google App Engine: About**

Welcome to the site dedicated to learning the Google Application Engine. We hope you find www.appenginelearn.com useful.

|     | ¢ | <b>\</b> | + | ile:///Users/csev/Des |
|-----|---|----------|---|-----------------------|
| 000 | ) |          |   | Learning the Googl    |

## **Google App Engine: About**

Welcome to the site dedicated to learning the Google Application Engine. We hope you find www.appenginelearn.com useful.

## The browser wraps lines based on its width - resizing the browser dynamically re-wraps lines.

e App Engine

ktop/teach/appengine/ ^ Q- Google

Symbols

<body><br/><h1>HTML: Special Characters</h1><br/><br/>Special characters are indicated by<br/>the & amp; character. We can use this<br/>to display &lt; and &gt;.<br/><br/></body>

file:///Users/cse

## **HTML: Special Characters**

Special characters are indicated by the & character. We can use this to display < and >.

| Entity | Symbol |  |
|--------|--------|--|
| >      | >      |  |
| <      | <      |  |
| &      | &      |  |
| £      | £      |  |
| ©      | ©      |  |
| ™      | тм     |  |

special.htm

file:///Users/csev/Desktop/teach/ap ^ Q- Google

>>

# Header Levels

<h1>First Major Heading</h1> <h2>First Subheading</h2> <h2>Second Subheading</h2> <h3>A Sub-subheading</h3> <h1>Another Major Heading</h1> <h2>Another Subheading</h2>

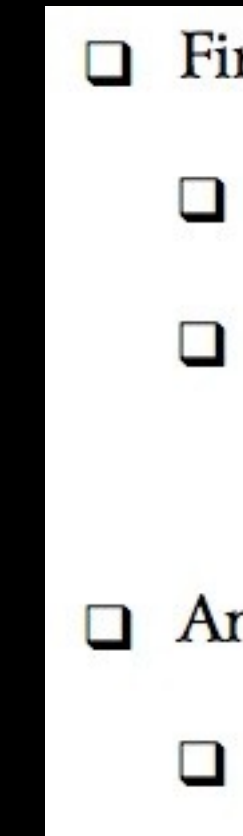

Headers were very ugly in default rendering - most folks started with <h3>.

First Major Heading First Subheading Second Subheading A Sub-subheading Another Major Heading Another Subheading

<body> <h1>App Engine: Topics</h1> Python Basics Python Functions Python Python Objects Hello World The WebApp Framework Using Templates </body>

# **App Engine: Topics**

- Python Basics
- Python Functions
- Python Python Objects
- Hello World
- The WebApp Framework
- Using Templates

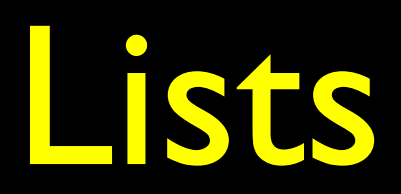

<body>

<!-- Make sure to style the h1 --> <h1>App Engine: Topics</h1> 

Python Basics Python Functions Python Python Objects <!-- Leave these two out for a while Hello World

The WebApp Framework

Using Templates 

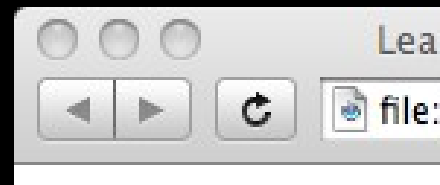

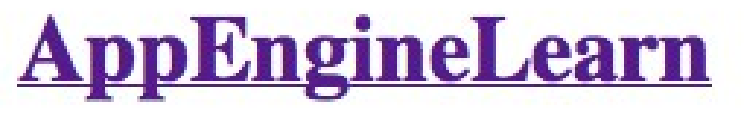

- Sites
- Topics

## **App Engine: Topics**

- Python Basics
- Python Functions
- Python Python Objects
- Using Templates

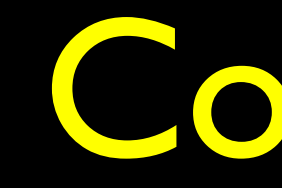

</body>

\_\_>

## Comments

file:///Users/csev/Desktop/teacl ^ Q- Google

>>

Learning the Google App Engine

# Link Anatomy

Start Tag

Clickable Text

## <a href="sites.htm">Sites </a>

Where to go when link is clicked (an attribute).

We will make this pretty later with CSS.

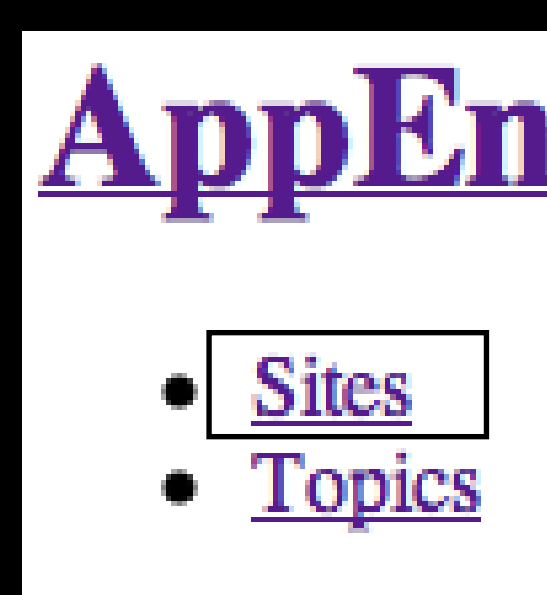

## End Tag

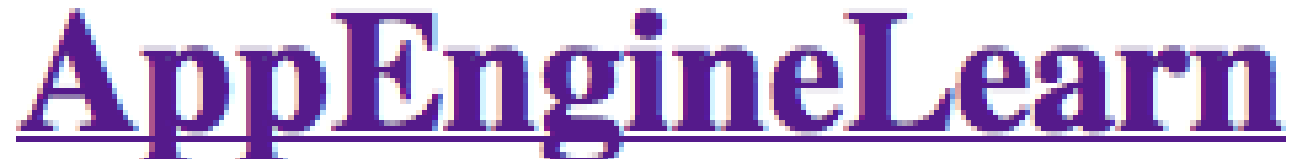

# Links Between Files

<h1><a href="index.htm">AppEngineLearn</a></h1> 

a href="sites.htm">Sites</a> a href="topics.htm">Topics 

<h1>Google App Engine: About</h1>

Welcome to the site dedicated to

learning the Google Application Engine.

We hope you find www.appenginelearn.com useful. 

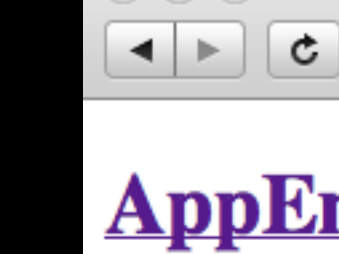

000

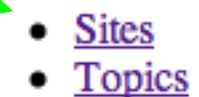

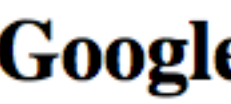

Welcome to the site dedicated to learning the Google Application Engine. We hope you find www.appenginelearn.com useful.

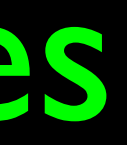

Learning the Google App Engine

×

🗟 file:///Users/csev/Desktop/tea 🕥 ^ 🔍 Google

## **AppEngineLearn**

## **Google App Engine: About**

# Multiple Files

csev\$ ls -l
-rw-r--r-- 1 csev staff 618 Dec 18 22:56 index.htm
-rw-r--r-- 1 csev staff 883 Dec 18 22:57 sites.htm
-rw-r--r-- 1 csev staff 679 Dec 18 22:57 topics.htm
csev\$

# **Special File Names**

- When a URL points to a directory in your web server, it looks for a  $\mathbf{O}$ file with a special name:
  - index.html, index.htm, index.php, default.htm, etc...
- While there is a convention, the "default file" is configurable so nothing is "sure"
- Usually index.htm or index.html is a safe bet  $\mathbf{O}$
- This only works when viewing through a web server when viewing from disk, you must view the file.

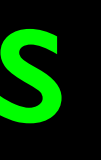

# Navigating

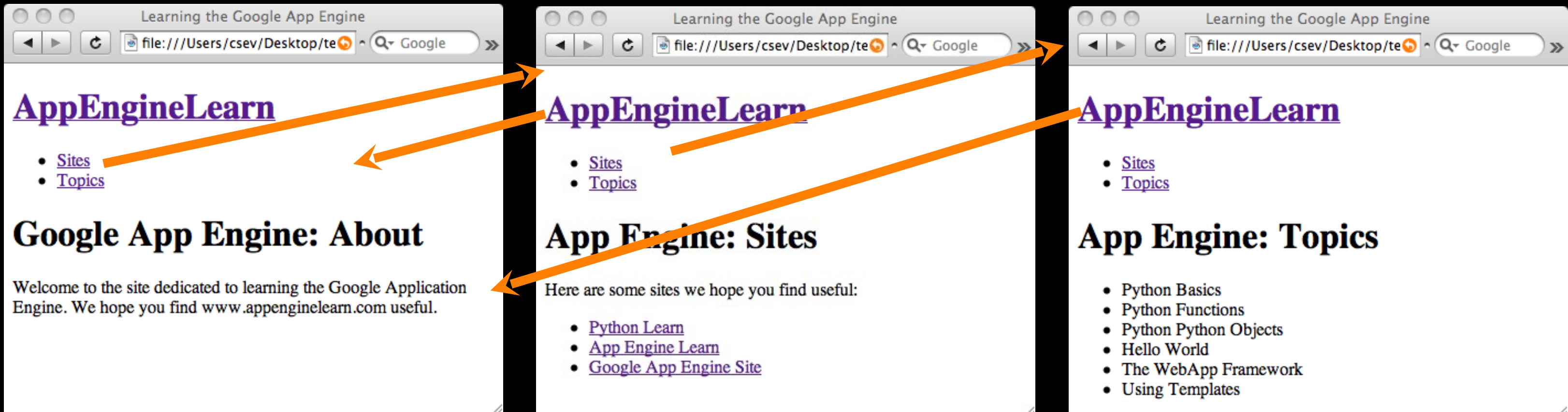

<h1><a href="index.htm">AppEngineLearn</a></h1> a href="sites.htm">Sites</a> <a href="topics.htm" >Topics</a> 

# Images

Learning the Google App Engine

file:///Users/csev/Desktop/teach/app ^ Q- Google

## **Google App Engine: About**

Welcome to the site dedicated to learning the Google Application Engine. We hope you find www.appenginelearn.com useful.

+

000

Ĉ.

111

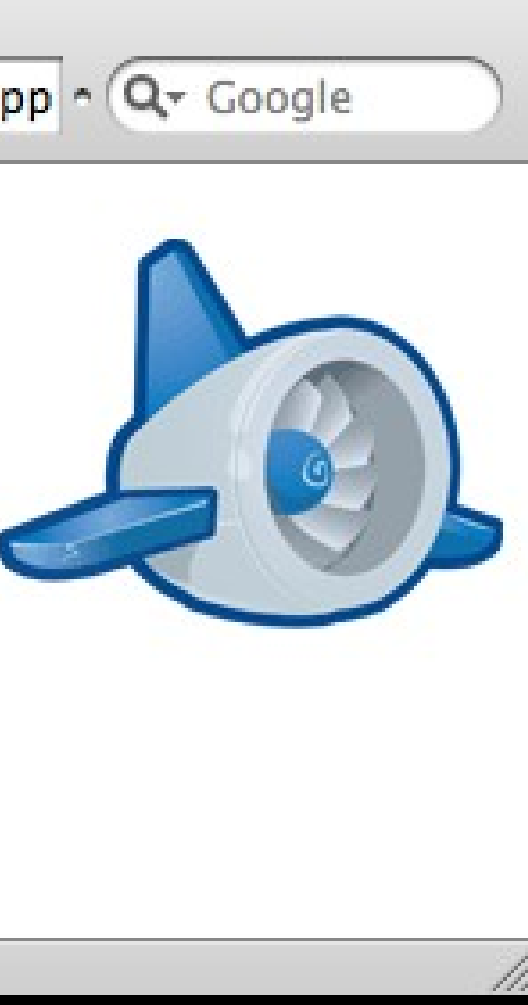

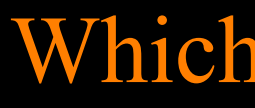

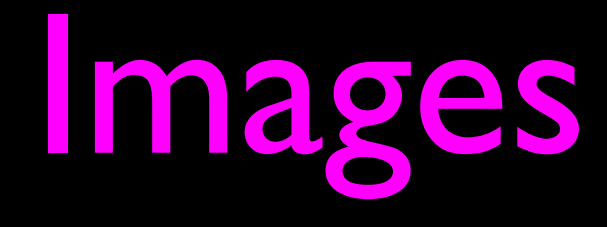

## Begin Tag

<img src="appengine.jpg"

width="142" height="109" alt="Google App Engine Logo" style="float:right" />

## End Tag

Put the image on the right and wrap text around it.

Show this when hovering, images are off, or for screen readers.

All information is communicated through the attributes of the img tag.

## Which image to display

**Optional** - makes display quicker. Will resize to fit.

# Images

## <h1>

<img src="appengine.jpg" width="142" height="109" alt="Google App Engine Logo" style="float:right"/> Google App Engine: About</h1> Welcome to the site dedicated to learning the Google Application Engine. We hope you find www.appenginelearn.com useful. 

> In this case, the file appengine.jpg needs to be in the same directory as the file index.html.

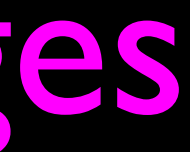

## <h1>

<img src="appengine.jpg" width="142" height="109" alt="Google App Engine Logo" style="float:right"/> Google App Engine: About </ h1> Welcome to the site dedicated to learning the Google Application Engine. 000 We hope you find C + www.appenginelearn.com useful. **Google App Engine: About** 

> Welcome to the site dedicated to learning the Google Application Engine. We hope you find www.appenginelearn.com useful.

Learning the Google App Engine

file:///Users/csev/Desktop/teach/app ^ Q- Google

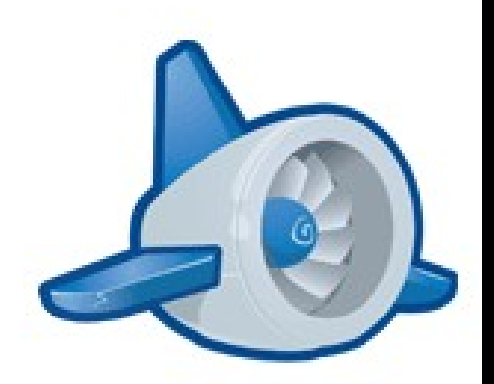

## <h1>

<img src="appengine.jpg" width="142" height="109" alt="Google App Engine Logo" /> Google App Engine: About</h1> Welcome to the site dedicated to learning the Google Application Engine. We hope you find www.appenginelearn.com useful.

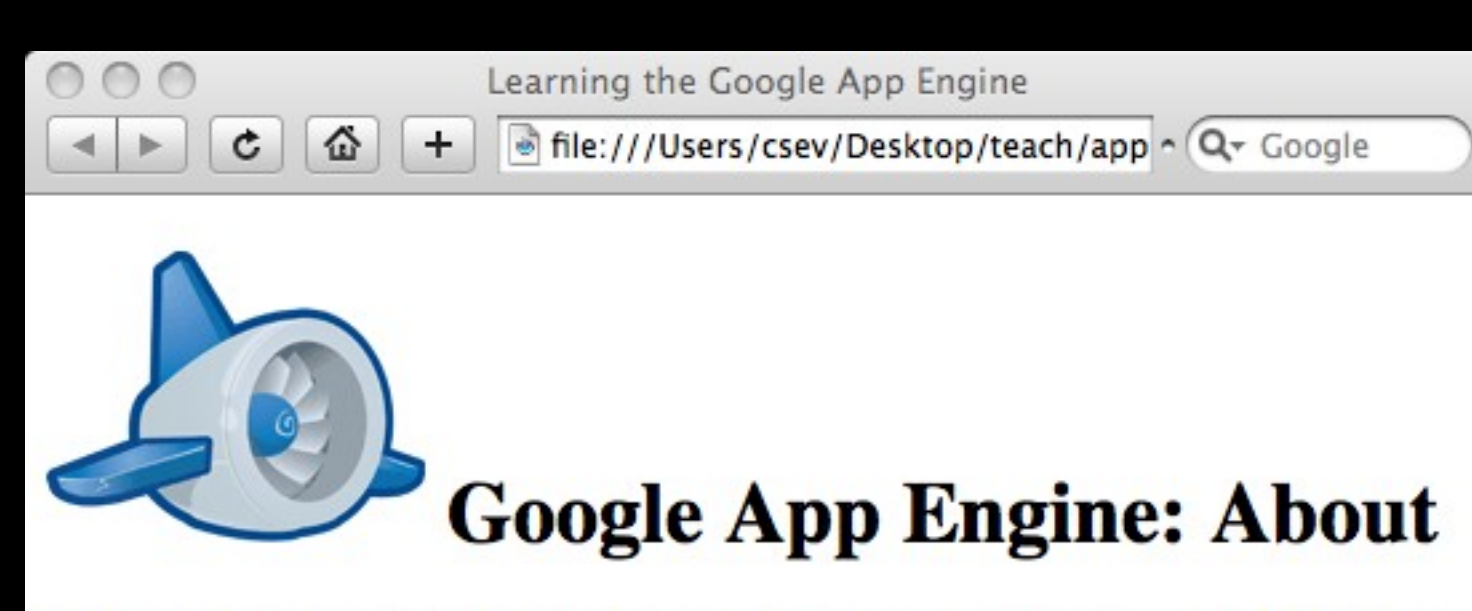

Welcome to the site dedicated to learning the Google Application Engine. We hope you find www.appenginelearn.com useful.

## <h1>

<img src="appengine.jpg" width="142" height="109" alt="Google App Engine Logo" style="float:right"/> Google App Engine: About</h1> 

Welcome to the site dedicated to learning the Google Application Engine. We hope you find www.appenginelearn.com useful. 

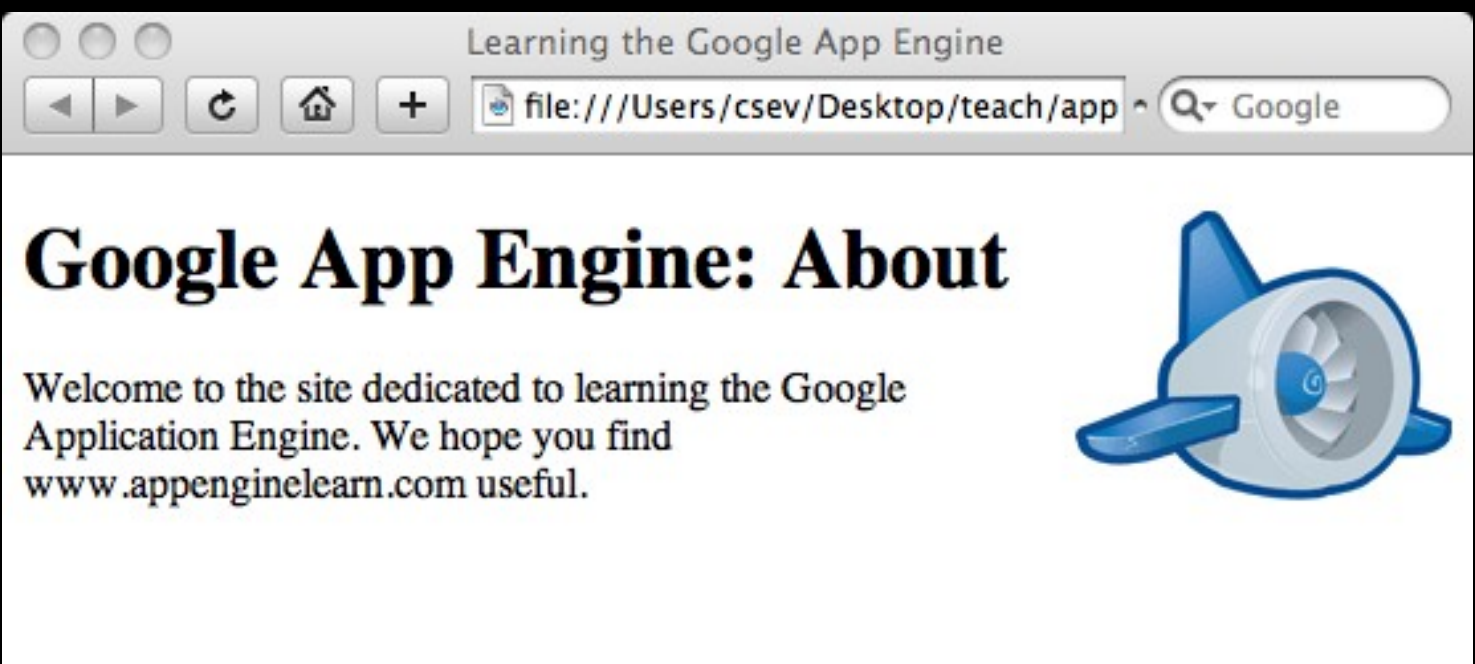

# Summary

- HTML has gone through many changes and evolutions
  - It started clean and simple then got ugly and nasty now we are back to a clean and simple approach
- HTML Markup needs to focus on meaning not formatting
- Formatting is handled using CSS Cascading Style Sheets